# ruparpiemonte

Servizio di Consultazione Banca Dati Socio Assistenziale v. 1.0

**Manuale utente** 

www.ruparpiemonte.it

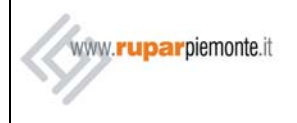

### MANUALE UTENTE

### SOMMARIO

| 1. Pre | EMESSA                        |   |
|--------|-------------------------------|---|
| 2. UTI | LIZZO DEL SERVIZIO            |   |
| 2.1    | Pre-requisiti                 | 3 |
| 2.2    | CONFIGURAZIONE SOFTWARE       | 4 |
| 3. Acc | CESSO AL SERVIZIO             | 5 |
| 4. RIC | CERCA                         | 8 |
| 4.1    | RICERCA NOMINATIVO            | 8 |
| 5. Ris | ULTATI RICERCA                |   |
| 5.1    | DATI NOMINATIVO               |   |
| 5.2    | Stato Famiglia                |   |
| 5.3    | CONTATTI CON ASSISTENZA       |   |
| 5.3.   | 1 Copertina Cartella          |   |
| 5.3.   | 2 Nucleo Familiare            |   |
| 5.3.   | 3 Elenco Richieste Interventi |   |
| 5.3.   | 4 Erogazioni                  |   |

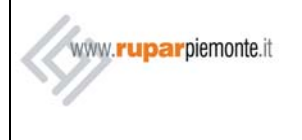

#### MANUALE UTENTE

#### 1. PREMESSA

Nell'ambito del progetto di rifacimento del Sistema Informativo dei Servizi Socio Assistenziali del Comune di Torino, è emersa la necessità di fornire un servizio di sola consultazione della banca dati per gli utenti esterni alla Divisione.

Il sevizio di "Consultazione Banca Dati Socio Assistenziale" intende soddisfare tale necessità, permettendo la consultazione attraverso il web di alcune informazioni della banca dati Socio Assistenziale.

Il servizio è rivolto quindi ad utenti esterni alla Divisione Socio Assistenziale del Comune di Torino.

Il Servizio prevede l'autenticazione ed autorizzazione degli utenti del sistema tramite certificati digitali nominativi, rilasciati o riconosciuti da parte della Certification Authority di SistemaPiemonte.

Scopo del presente Manuale è di guidare l'utente nell'utilizzo del Servizio.

### 2. UTILIZZO DEL SERVIZIO

#### 2.1 Pre-requisiti

Per l'utilizzo del Servizio è necessario che siano soddisfatti alcuni pre-requisiti di tipo tecnico:

- disponibilità del collegamento dell'Ente alla rete RUPAR;
- installazione dei certificati digitali.

Per l'installazione dei certificati digitali si faccia riferimento al "*Manuale di installazione del certificato digitale*", in cui sono fornite le istruzioni necessarie all'installazione e all'utilizzo dei certificati rilasciati dalla Certification Autority di SistemaPiemonte.

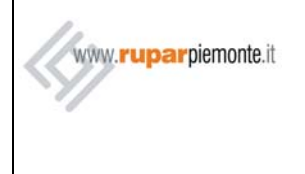

### MANUALE UTENTE

#### 2.2 CONFIGURAZIONE SOFTWARE

| Processore    | Intel Pentium                                                  |
|---------------|----------------------------------------------------------------|
| MHz           | 233 o superiore                                                |
| RAM           | Min 64 Mb                                                      |
| RAM Video     | 2Mb                                                            |
| S.O.          | Windows 95/98/NT/2000                                          |
| Browser       | MS Internet Explorer 5.5 o superiori; NetScape Navigator 7.0 o |
|               | superiori                                                      |
| Altri vincoli | Browser abilitato a supportare protocollo di sicurezza SSL con |
|               | cifratura DES a 128 bit                                        |

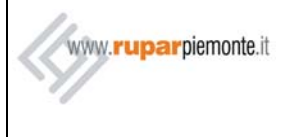

#### MANUALE UTENTE

### 3. ACCESSO AL SERVIZIO

- Digitare nel browser l'indirizzo http://www.ruparpiemonte.it
- Cliccare sulla voce "Accedi all'area riservata di Rupar", posizionata nella parte superiore dello schermo, oppure sulle frecce a fianco alla medesima scritta, ma nella parte inferiore destra della schermata

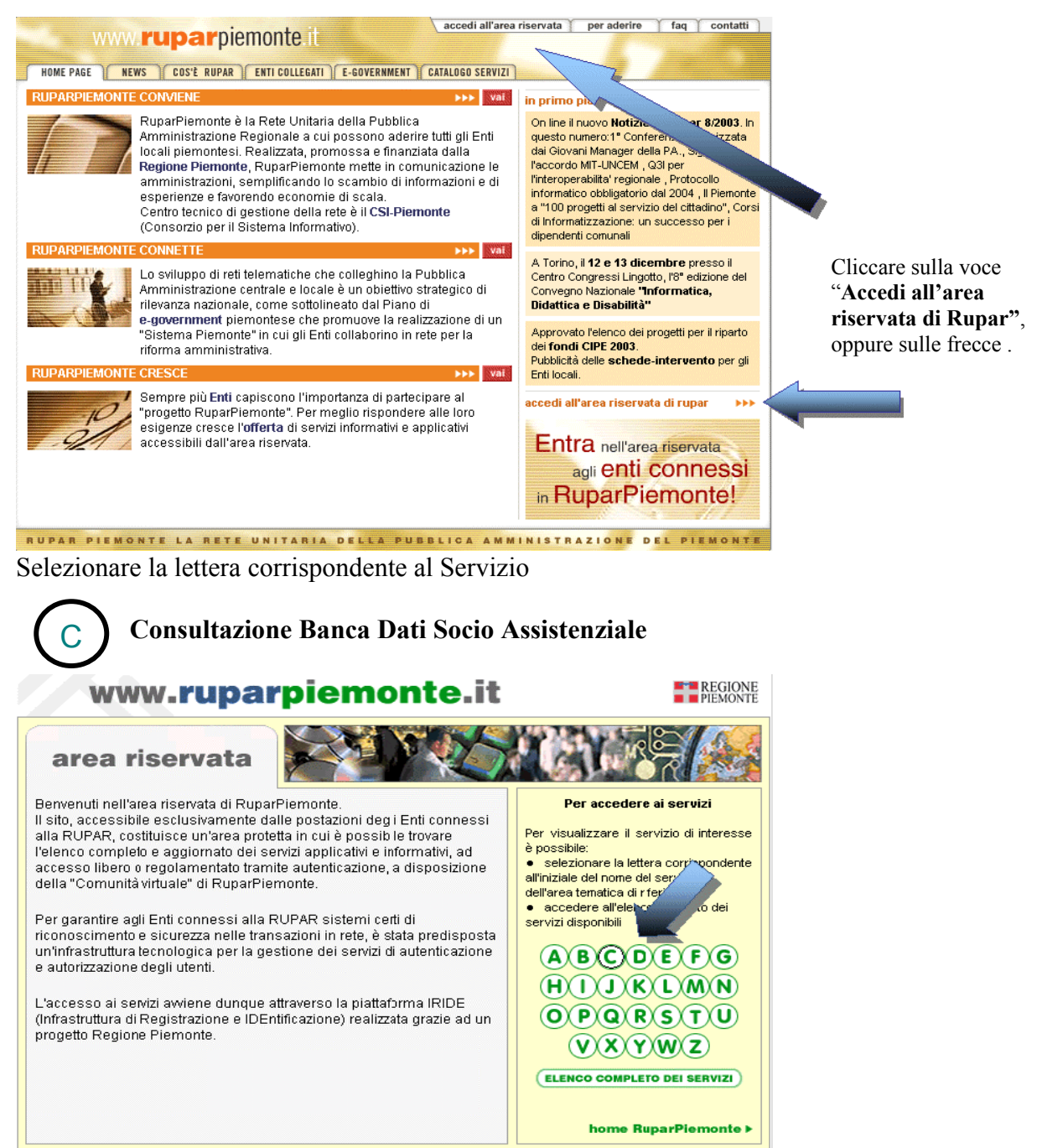

WWW.RUPARPIEMONTE.IT REGIONE PIEMONTE RETE UNITARIA DELLA PUBBLICA AMMINISTRAZIONE DEL PIEMONTE

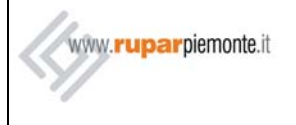

#### **MANUALE UTENTE**

• Selezionare dall'elenco: Consultazione Banca Dati Socio Assistenziale.

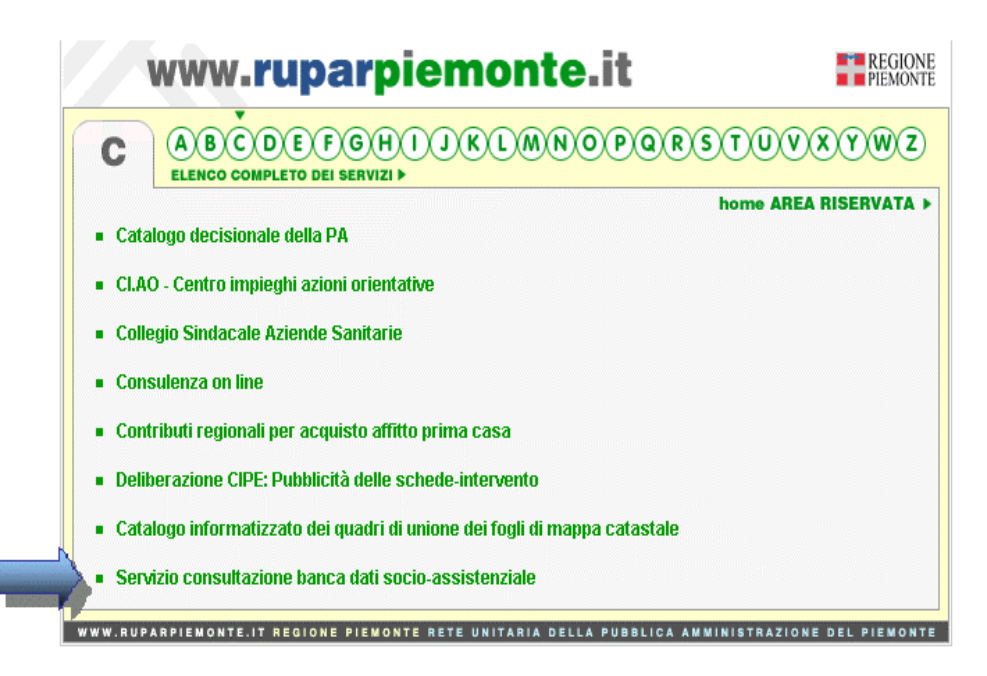

• Premere sulla voce "Accedi al servizio"

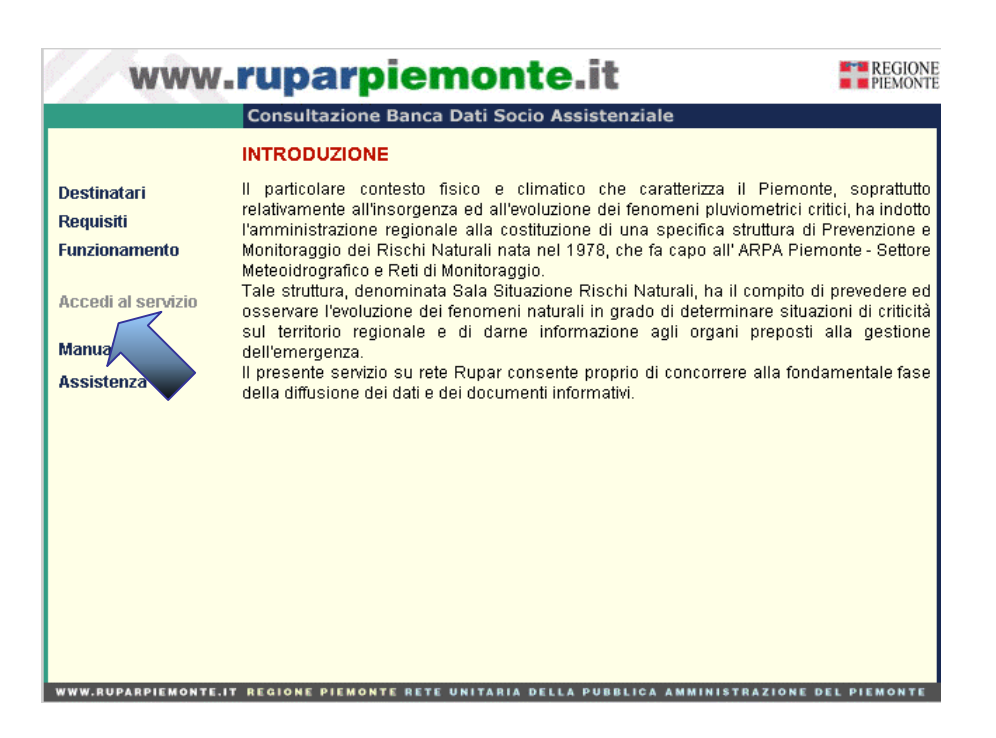

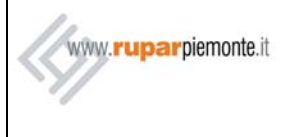

#### MANUALE UTENTE

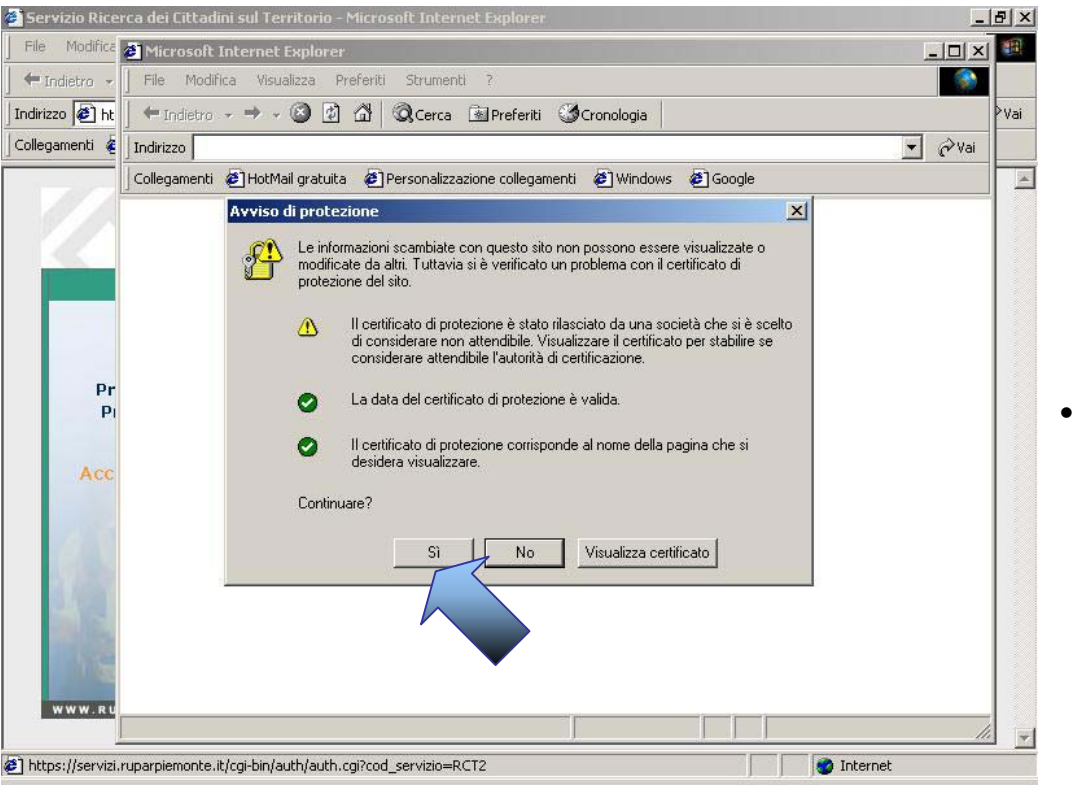

Accettare la richiesta per l'utilizzo, da parte del sistema, del certificato, premendo sul tasto Sì

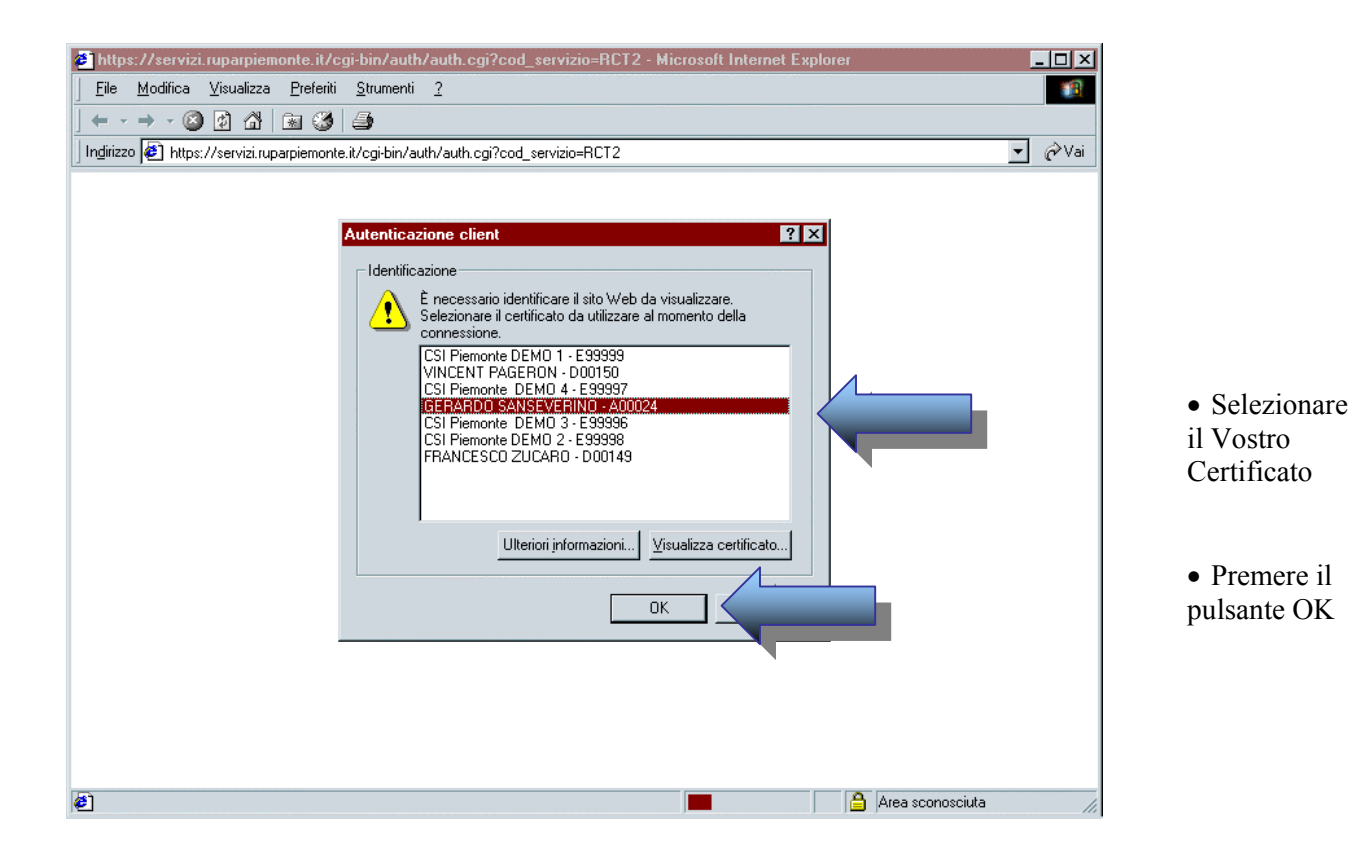

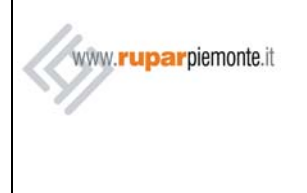

#### 4. RICERCA

Dopo aver effettuato correttamente l'accesso al sistema, appare la pagina principale di Ricerca, che consente di ricercare un Assistito o Componente all'interno delle Cartelle Socio Assistenziale tramite i criteri di ricerca di seguito elencati.

|   | www.                                                                                                    | ruparpie                                                                                                    | monte.it                          | REGIONE<br>PIEMONTE                                        |                                                                                                    |
|---|----------------------------------------------------------------------------------------------------|----------------------------------------------------------------------------------------------------|-----------------------------------|------------------------------------------------------------|----------------------------------------------------------------------------------------------------|
| 2 | Ente di<br>appartenenza:<br>ENTE PROVA 2<br>Utente:<br>2-CSI PIEMONTE<br>DEMO 1<br>Profilo:<br>TEST PROFILO 1 | Consultazione Banca<br>RICERCA NOMINATIN<br>Impostazione Filtri (Ri<br>Cognome*:<br>Nome:<br>Codice Fiscale*:<br>Sesso*:<br>Data di nascita:<br>Comune di nascita:<br>Stato di nascita:<br>(*) Inserire almeno il Cogi |                                   | 4<br>5<br>6<br>7<br>7<br>8<br>9<br>10<br>10<br>retto<br>11 | <ul> <li>Inserire i<br/>parametri di<br/>ricerca e</li> <li>Premere sul</li> <li>Pulsante</li> <li>"Ricerca" per<br/>individuare il</li> <li>Nominativo per<br/>il quale si<br/>necessita reperire<br/>le informazioni<br/>relative</li> </ul> |
|   |                                                                                                    |                                                                                                    |                                   |                                                            | all'assistenza                                                                                                    |
|   | WWW.RUPARPIEMONTE.I                                                                                           | T REGIONE PIEMONTE RETI                                                                                                    | UNITARIA DELLA PUBBLICA AMMINISTR | AZIONE DEL PIEMONTE                                        |                                                                                                    |

Nella parte sinistra della videata vengono riportate le informazioni dell'utente che ha effettuato l'accesso:

- 1) ENTE DI APPARTENENZA: denominazione dell'ente a cui appartiene l'utente.
- 2) **UTENTE:** Nome e Cognome dell'utente connesso.
- 3) **PROFILO:** indica le funzionalità riconosciute per l'utente.
- 4.1 RICERCA NOMINATIVO

I criteri di ricerca impostabili sono:

- 4) **COGNOME:** inserire il cognome esatto del cittadino da cercare.Verrà cercata la parola inserita per intero (ad esempio, inserendo 'ROSSI' si ottiene 'ROSSI', ma non 'ROSSINI');
- 5) **NOME:** inserire (facoltativamente) il nome del cittadino da cercare.E' ammesso l'inserimento parziale (ad esempio, inserendo 'MARIA' si ottiene 'MARIA', ma anche 'MARIAROSA');

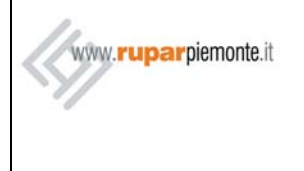

#### MANUALE UTENTE

6) CODICE FISCALE: deve essere inserito rispettando la corretta disposizione alfa-numerica cioè: LLLLLLNNLNNLNNL dove L=Lettera e N=Numero,altrimenti il Servizio risponde con il seguente messaggio:

Codice Fiscale non corretto. Impostare un'altra ricerca

- 7) SESSO: è obbligatorio specificare se il Cittadino da ricercare è Maschio o Femmina nella ricerca per Cognome.E' facoltativo nella ricerca per codice fiscale.
- 8) DATA DI NASCITA: inserire (facoltativamente) la data di nascita del Cittadino da ricercare. Non sono permesse le valorizzazioni parziali: è necessario inserire sia il giorno, sia il mese, sia l'anno di nascita

Componendo le informazioni inserite si deve ottenere una data ammissibile<sup>(1)</sup>, compresa fra il 01/01/1800 e la data corrente.

L'anno deve sempre essere inserito digitando tutte e quattro le cifre.

Se non vengono rispettati i requisiti sopra elencati il Servizio restituisce l'errore:

Data non inserita correttamente

- 9) COMUNE DI NASCITA: inserire (facoltativamente) la descrizione del Comune di nascita del Cittadino da ricercare. Non deve essere specificata la provincia di appartenenza del Comune. E' ammesso l'inserimento parziale (ad esempio, inserendo 'TORI' si ottiene 'TORINO')
- 10) STATO DI NASCITA: inserire (facoltativamente) lo Stato di nascita del Cittadino da ricercare.

Scegliere il dato di interesse dal menù a tendina

11) RICERCA: per avviare la ricerca, dopo aver impostato i criteri, cliccare sul pulsante "Ricerca". Se i criteri di ricerca sono corretti si accede alla pagina "Dati Nominativo"

I criteri obbligatori sono il Cognome e il Sesso oppure il Codice Fiscale corretto e completo; se non vengono impostati, appare il messaggio: Inserire obbligatoriamente Cognome e Sesso oppure un Codice Fiscale corretto

Il Servizio deve restituire un unico nominativo per ogni ricerca, se trova quindi più di un nominativo che soddisfa i criteri impostati viene visualizzato, nella pagina stessa, il messaggio: Piu' Nominativi trovati per la ricerca impostata. Restringere la Ricerca.

L'utente deve inserire altri criteri di ricerca.

Se non ci sono risultati, l'utente viene avvisato con il messaggio seguente: Nessun Nominativo trovato per la ricerca impostata Impostare un' altra ricerca

Importante (!): i caratteri accentati devono essere scritti con le lettere più l'apice. Esempio: Giacomo Carrù Carrù: errato Carru': esatto

<sup>(1)</sup> Esempio di data non ammissibile : 30-Febbraio-1980

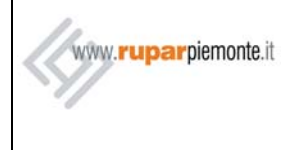

#### MANUALE UTENTE

### 5. RISULTATI RICERCA

#### 5.1 DATI NOMINATIVO

Il Servizio restituisce il nominativo che soddisfa i criteri di ricerca impostati e per il quale si necessita reperire le informazioni relative all'assistenza economica.

Ogni Ricerca può restituire un solo risultato.

La ricerca fornisce i dati anagrafici e di residenza dell'Assistito: viene specificato se il cittadino è residente nel Comune di Torino e viene fornito l'indirizzo di riferimento presso il quale l'Assistito è reperibile.

| Dati Nominativo     | State Eaminitia   Contatti con desistanza   Nuova Disorsa |
|---------------------|-----------------------------------------------------------|
|                     | Statu Pannigina   Cuntatti cun Assistenza   Muuva Nicerca |
| RISULTATO RICER     | CA: DATI NOMINATIVO                                       |
| Nominativo trovato: |                                                           |
| Cognome:            | ROSSI                                                     |
| Nome:               | MARIA                                                     |
| Codice Fiscale:     | RSSMRX76R69H501C                                          |
| Sesso:              | F                                                         |
| Data di nascita:    | 29/10/1976                                                |
| Comune di nascita:  | LONDON                                                    |
| Stato di nascita:   | GRAN BRETAGNA                                             |
| Residente:          | S                                                         |
| Indirizzo:          | GARRONE FRATELLI (VIA) 74 TORINO (TO)                     |

Dalla pagina "Dati Nominativo" è possibile accedere alle pagine( di seguito denominate "Card") relative al Cittadino individuato e ottenere informazioni sulle Cartelle e sulle relative Richieste, sugli Interventi e, se abilitati, sulle Erogazioni effettuate dalla Divisione Socio Assistenziale:

- Stato Famiglia
- Contatti con Assistenza
- Nuova Ricerca

(vedere paragrafi successivi)

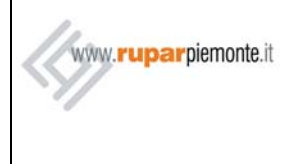

#### 5.2 STATO FAMIGLIA

La ricerca fornisce l'elenco dei Cittadini appartenenti(o appartenuti) allo stesso Nucleo Familiare del Nominativo individuato, come risulta presso l'Anagrafe di Torino. Per ognuno dei Cittadini viene specificato il rapporto di parentela nel Nucleo Familiare del Cittadino di partenza. I Cittadini che avessero cambiato residenza nello stesso Comune (e quindi appartenenti a una nuova Famiglia del Comune) non sono elencati; sono invece elencati i componenti che hanno cambiato la residenza ma presso un altro Comune (nuova Famiglia ma di un altro Comune).

| STATO D |         |       | ALE DEL N       | IOMINATIVO                              |                  |  |
|---------|---------|-------|-----------------|-----------------------------------------|------------------|--|
| Cognome | Nome    | Sesso | Data<br>nascita | Rel.Parentela                           | Stato Anagrafico |  |
| ROSSI   | MARIA   | F     | 29/10/1976      | CAPO FAMIGLIA<br>INTESTATARIO<br>SCHEDA |                  |  |
| FARNA   | GERARDO | М     | 22/10/1929      | MARITO - MOGLIE                         |                  |  |
| ROSSI   | ERNESTO | М     | 29/11/1973      | ALTRA<br>POSIZIONE                      |                  |  |
|         |         |       |                 |                                         |                  |  |

è possibile, cliccando sul Link specifico, tornare alla Card "Dati Nominativo",oppure accedere alla Card "Contatti con Assistenza" o avviare una nuova ricerca.
il nome della Card

attiva è evidenziato.

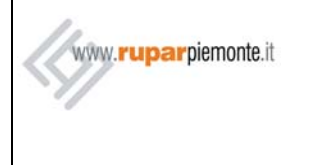

#### 5.3 CONTATTI CON ASSISTENZA

La ricerca fornisce l'elenco delle Cartelle in cui il Nominativo è stato registrato come Assistito o come Componente.

Il Nominativo trovato è sicuramente presente almeno all'interno di una Cartella.

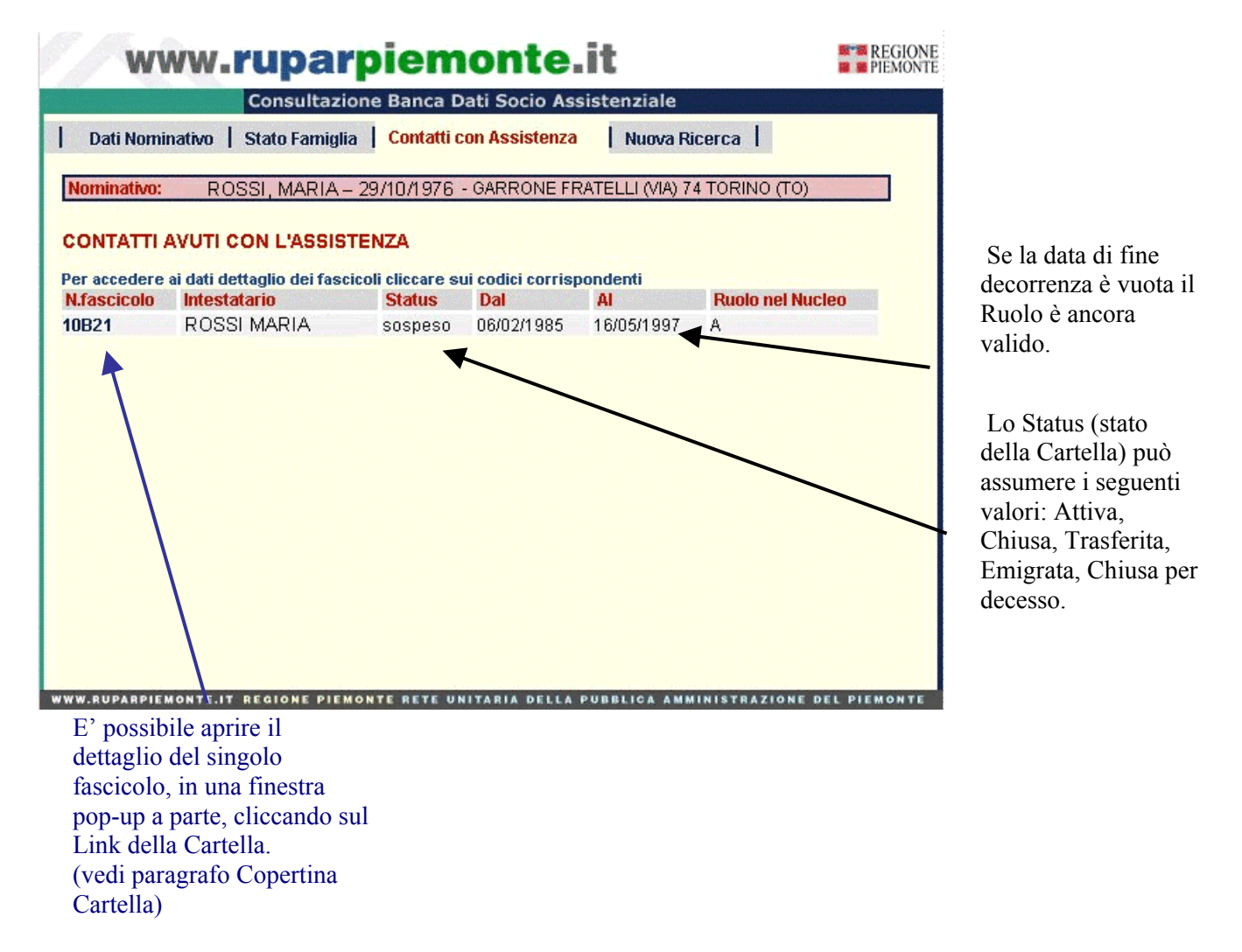

Per ogni Fascicolo è riportato lo storico dei Ruoli assunti dal Nominativo (A=Assistito; C=Componente) con le date di inizio e fine decorrenza.

Le Cartelle sono ordinate per numero fascicolo; i ruoli all'interno della stessa cartella sono ordinati per data inizio decorrenza in modo decrescente.

NB: L'intestario della cartella non necessariamente corrisponde al Nominativo individuato.

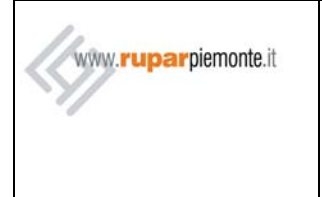

### MANUALE UTENTE

#### 5.3.1 Copertina Cartella

E' il dettaglio della cartella relativa al Nominativo individuato nel quale sono specificati i dati di Copertina e le generalità dell'Intestatario.

| Dati Cartella       |                      |                         |  |
|---------------------|----------------------|-------------------------|--|
|                     |                      |                         |  |
| Centro Sociale:     | MIRAFIORI SUD MONAS" | FIR - VIA MONASTIR 47   |  |
| Cartella:           | 10 - B - 21          |                         |  |
| Status:             | S sospeso            |                         |  |
| )ata apertura caso: | 06/02/1985           |                         |  |
| n carico a:         | LUIGI PIRANDELLO     | (Q209355)               |  |
| Intestatario        |                      |                         |  |
| Cognome:            | ROSSI                |                         |  |
| lome:               | MARIA                |                         |  |
| DAnagrafe:          | R9999999             |                         |  |
| ndirizzo:           | GARRONE FRATELLI (VI | A) 74 10127 TORINO (TO) |  |

In alto è presente il menu delle funzionalità disponibili. Tale menu permette l'accesso alle altre Card specifiche della Cartella selezionata ed è visualizzato e attivo in tutte le Card di seguito elencate:

- Nucleo Familare
- Elenco Richieste/ Interventi
- Erogazioni (vedere paragrafi successivi)

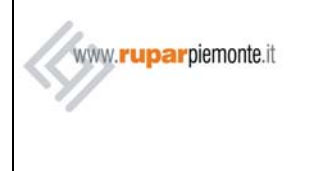

#### MANUALE UTENTE

#### 5.3.2 Nucleo Familiare

La Card di dettaglio "Nucleo Familiare" presenta la lista dei componenti del Nucleo Familiare "di fatto" per la Cartella.

Il nucleo familiare "di fatto" gestito negli archivi dell'assistenza può non coincidere con lo stato di famiglia che risulta a livello anagrafico. All'interno del nucleo possono esserci uno o più assistiti. I componenti "di fatto" sono ordinati per data di inserimento iniziale nella cartella e per data inizio decorrenza del Ruolo in modo crescente.Per ciascuno di essi è visualizzato lo storico delle presenze a seconda del Ruolo assunto nella Cartella.

| 🗧 Cartella 1                             | 10-B-21 Intestata a       - Microsoft Internet Explorer         wwww.ruparpiemonte.it       Image: President in the internet interventi interventinterventinterventinterventi interventi interventi interventi inte |                 |                                                          |          |                                                                |                 |                                         |                     |   |                                                                                                    |
|------------------------------------------|----------------------------------------------------------------------------------------------------|-----------------|----------------------------------------------------------|----------|----------------------------------------------------------------|-----------------|-----------------------------------------|---------------------|---|----------------------------------------------------------------------------------------------------|
| V                                        | ww.r                                                                                                    | up              | arpie                                                    | em       | onte.it                                                        |                 |                                         | REGIONE<br>PIEMONTE | A | Cliccando sullo                                                                                                    |
| Copertin                                 | a <mark>Nucleo</mark>                                                                                                    | o Famil         | iare                                                     | I        | Elenco richieste/                                              | nterve          | enti                                    | Erogazioni          |   | Storico è possibile<br>vedere l'elenco de                                                                             |
| Cartella No<br>Cognome<br>ROSSI<br>FARNA | Nome<br>MARIA<br>GERARDO                                                                                                    | Sesso<br>F<br>M | Data nascita<br>29/10/1976<br>22/10/1923<br>E PIEMONTE R | Conv.    | Rel.Parentela<br>IS intestatario scheda<br>MG moglie<br>CORICO | Ruole<br>A<br>A | Data inizio<br>06/02/1985<br>06/02/1985 | Data fine           |   | vedere l'elenco de<br>componenti<br>emigrati o decedut<br>del nucleo<br>familiare (vedere<br>immagine<br>successiva). |
| ) http://csisv                           | /il1.csi.it:29091/s                                                                                                    | :cba/ac         | tion/cercaNucler                                         | oCartell | a?idCartella=21&circoscrizio                                   | one=10          | &dis                                    | 🌍 Internet          |   |                                                                                                    |

La Colonna "Conv". specifica se il compononte "di fatto"del Nucleo della Cartella è convinvente.

La colonna "Relazione Parentela" specifica il tipo di legame tra il Nominativo Individuato e i Componenti del Nucleo della Cartella (Es: AI=Affidato/a; IS=Intestatario Scheda; KV=In Convivenza).

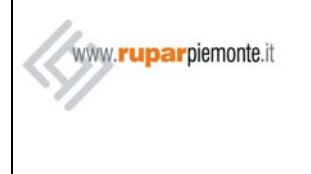

### MANUALE UTENTE

E' di seguito illustrato un esempio di elenco con componenti Emigrati (Storico).

| Copertina Nucleo Familiare |                   |                             |        | Elenco richieste/interventi                    | Erogazioni   |  |
|----------------------------|-------------------|-----------------------------|--------|------------------------------------------------|--------------|--|
| artella Nu<br>ognome       | cleo (sto<br>Nome | rico)<br>Sesso Data nascita | Conv   | : Rel.Parentela Ruolo Data inizio Data fine    |              |  |
| OSSI                       | MARIA             | F 29/10/1976                |        | EM emigrato A 06/02/1985 16/05/1997<br>ATTUALE |              |  |
| 7.RUPARP                   | IEMONTE.          | T REGIONE PIEMONT           | E RETE | E UNITARIA DELLA PUBBLICA AMMINISTRAZIONE      | DEL PIEMONTE |  |
|                            |                   |                             |        |                                                |              |  |
|                            |                   |                             |        |                                                |              |  |
|                            |                   |                             |        |                                                |              |  |
|                            |                   |                             |        |                                                |              |  |
|                            |                   |                             |        |                                                |              |  |
|                            |                   |                             |        |                                                |              |  |

Cliccando su "Attuale" è possibile tornare al Nucleo Cartella corrente.

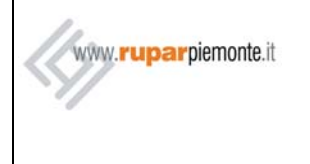

#### 5.3.3 Elenco Richieste Interventi

La Card di dettaglio "Richieste di Intervento" fornisce l'elenco delle Richieste con i relativi Interventi Socio Assistenziali erogati a livello dell'intero nucleo familiare di appartenenza. I risultati sono ordinati per Data Richiesta e per Data inizio in modo decrescente. L'elenco potrebbe essere vuoto (nessuna Richiesta disponibile).

| Copertina<br>nterventi Socio<br>Cognome N<br>ROSSI M<br>ROSSI M<br>ROSSI M | Nucleo Familiare Assistenziali sul Nucleo Maria     | Elenco richie<br>RiCH.<br>E0000 | este/interventi Data rich. 29/10/2000 | St. | Eroga         | azioni  <br>Motivo chius. |
|----------------------------------------------------------------------------|-----------------------------------------------------|---------------------------------|---------------------------------------|-----|---------------|---------------------------|
| nterventi Socio<br>Cognome N<br>ROSSI M<br>ROSSI M<br>ROSSI M              | o Assistenziali sul Nucleo<br>ome<br>IARIA<br>IARIA | <b>RICH.</b><br>E0000           | Data rich.                            | St. | Fine istrutt. | Motivo chius.             |
| ROSSI M<br>ROSSI M<br>ROSSI M<br>ROSSI M                                   | ome<br>IARIA<br>IARIA                               | E0000                           | Data rich.<br>29/10/2000              | St. | Fine istrutt. | Motivo chius.             |
| ROSSI M<br>ROSSI M<br>ROSSI M                                              | IARIA<br>IARIA                                      | E0000                           | 29(10(2000                            |     |               |                           |
| ROSSI M<br>ROSSI M                                                         |                                                     | E0000                           | 20/10/2000                            | С   | 29/10/2000    |                           |
| ROSSI M                                                                    |                                                     | EUUUU                           | 23/06/2000                            | c   | 23/06/2000    |                           |
| B.0.001 M                                                                  | IARIA                                               | E0000                           | 30/05/2000                            | C   | 18/07/2000    |                           |
| ROSSI M                                                                    | IARIA                                               | T0101                           | 30/05/2000                            | С   | 30/05/2000    |                           |
| ROSSI M                                                                    | IARIA                                               | E0000                           | 31/10/1999                            | С   | 31/10/1999    |                           |
| ROSSI M                                                                    | IARIA                                               | E0000                           | 08/06/1999                            | С   | 30/06/1999    |                           |
| ROSSI M                                                                    | IARIA                                               | T0101                           | 08/06/1999                            | С   | 08/06/1999    |                           |
|                                                                            |                                                     | E0000                           | 25/10/1998                            | С   | 25/10/1998    |                           |
|                                                                            |                                                     | E0000                           | 22/06/1998                            | С   | 23/06/1998    |                           |
| RUSSI M                                                                    |                                                     | E0000                           | 26/10/1997                            | С   | 26/10/1997    |                           |
| ROSSI M                                                                    | IARIA                                               | E0000                           | 10/08/1997                            | С   | 10/08/1997    |                           |
| ROSSI M                                                                    | IARIA                                               | E0000                           | 06/08/1997                            | С   | 08/08/1997    |                           |
| ROSSI M                                                                    | IARIA                                               | E0000                           | 14/11/1996                            | С   | 25/11/1996    |                           |
| ROSSI M                                                                    | IARIA                                               | T0101                           | 13/11/1996                            | С   | 13/11/1996    |                           |
| ROSSI M                                                                    | IARIA                                               | E0000                           | 13/11/1996                            | С   | 25/11/1996    |                           |
| ROSSI M                                                                    | IARIA                                               | E0000                           | 27/06/1996                            | С   | 28/06/1996    |                           |
| ROSSI M                                                                    | IARIA                                               | T0101                           | 27/06/1996                            | С   | 27/06/1996    |                           |

Il Primo carattere del codice della Richiesta identifica la Tipologia di Intervento. (Es: A=Affidamento; E=Economica).Gli altri caratteri che compongono il codice identificano il SottoGruppo e il Codice intervento.

La colonna "St", nella sezione relativa alle Richieste, specifica lo Stato della Pratica di Richiesta dell'Intervento (Es:C=Chiusa, N=Richiesta in Istruttoria).

La Data di Fine Istruttoria è la Data in cui la Richiesta di Intervento è stata verificata.

La colonna "Motivo Chius." specifica il Motivo per il quale la richiesta di Intervento non è stata (eventualmente) accolta (Es:PB=Proposta Bocciata; BS=Blocco Sussidio).

La colonna "St", nella sezione relativa agli Interventi, specifica lo Stato dell'Intervento (Es:C=Chiusa, P=In Pagamento).

Se le Date di Inizio e Fine Intervento non sono visualizzate, l'intervento non è stato effettuato: la Richiesta è stata Chiusa oppure è in Istruttoria.

Le Tipologie di Richieste/Interventi elencate sono solo quelle visibili al Ruolo dell'utente, ad esempio potrebbero non essere visualizzati gli Interventi di tipologia Economica (Tipologia E) o

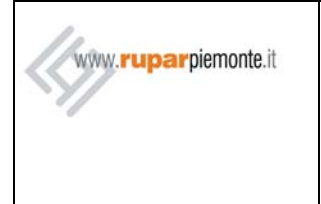

#### MANUALE UTENTE

Affidamenti (A) se l'utente non è abilitato

#### 5.3.4 Erogazioni

Questa Card è accessibile tramite il link protetto "Erogazioni", disponibile solo agli utenti con opportuno Profilo. In essa sono elencati gli Interventi Economici erogati al Nucleo della Cartella scelta.

| www.              |               | REGIONE<br>PIEMONTE |     |            |               |        |                      |            |          |              |   |
|-------------------|---------------|---------------------|-----|------------|---------------|--------|----------------------|------------|----------|--------------|---|
| Copertina         | Nucleo Fam    | niliare             | ]   | Elenc      | o richieste/i | interv | enti                 | Erogazi    | ioni     |              |   |
| INTERVENTI ECONON | ICI EROGATI I | AL NUC              | CLE | D          |               |        |                      |            | Importe  | )            | 1 |
| Beneficiario      | Data Rich.    | Cod.                | St. | Decorrenza | Scadenza      | Dur.   | Ultima<br>Erogazione | quota<br>€ | totale € | erogato<br>€ |   |
| ROSSI MARIA       | 29/10/2000    | E0105               | С   | 01/12/2000 | 01/01/2001    | 1      | 2000/12              | 169,91     | 169,91   | 169,91       |   |
| ROSSI MARIA       | 23/06/2000    | E0103               | С   | 01/07/2000 | 01/08/2000    | 1      | 2000/07              | 33,05      | 33,05    | 33,05        |   |
| ROSSI MARIA       | 30/05/2000    | E0103               | С   | 01/08/2000 | 01/08/2001    | 12     | 2001/07              | 17,04      | 204,52   | 204,52       |   |
| ROSSI MARIA       | 31/10/1999    | E0105               | С   | 01/12/1999 | 01/01/2000    | 1      | 1999/12              | 164,23     | 164,23   | 164,23       |   |
| ROSSI MARIA       | 08/06/1999    | E0103               | С   | 01/08/1999 | 01/08/2000    | 12     | 2000/07              | 33,05      | 396,64   | 363,59       |   |
| ROSSI MARIA       | 25/10/1998    | E0105               | С   | 01/12/1998 | 01/01/1999    | 1      | 1998/12              | 159,07     | 159,07   | 159,07       |   |
| ROSSI MARIA       | 22/06/1998    | E0103               | с   | 01/08/1998 | 01/08/1999    | 12     | 1999/07              | 122,40     | 1.468,80 | 1.468,80     |   |
| ROSSI MARIA       | 26/10/1997    | E0105               | С   | 01/12/1997 | 01/01/1998    | 1      | 1997/12              | 158,55     | 158,55   | 158,55       |   |
| ROSSI MARIA       | 10/08/1997    | E0105               | С   | 01/09/1997 | 01/10/1997    | 1      | 1997/09              | 55,78      | 55,78    | 55,78        |   |
| ROSSI MARIA       | 06/08/1997    | E0103               | С   | 01/08/1997 | 01/08/1998    | 12     | 1998/07              | 12,39      | 1.574,16 | 1.574,16     |   |
| ROSSI MARIA       | 06/08/1997    | E0103               | С   | 01/08/1997 | 01/08/1998    | 12     | 1998/07              | 118,79     | 1.574,16 | 1.574,16     |   |
|                   | 11/11/1006    | E0105               | 0   | 01/10/008  | 01/01/1007    | 1      | 1006/10              | 160.01     | 150.01   | 150.01       |   |

La maschera presenta, per ogni erogazione, le seguenti informazioni:

- **Beneficiario** (Assistito del Nucleo che beneficia della quota d'Erogazione)
- Data Rich. (data della Richiesta)
- Cod. (codice completo dell'Intervento di Economica)
- St. (Stato dell'Intervento)
- **Decorrenza** (data inizio dell'Erogazione)
- Scadenza (data fine dell'Erogazione)
- **Dur.** (durata in mesi dell'Intervento)
- Ultima Erogazione (Anno/mese dell'ultima quota erogata)
- Importo quota € (importo della quota erogata in Euro)
- Importo totale € (importo totale da erogare per l'Intervento in Euro)
- Importo erogato € (importo complessivo già erogato per l'Intervento in Euro)
- Int. Assegno (intestatario dell'assegno erogato)
- Importo quota L. (importo della quota erogata in Lire)
- Importo totale L. (importo totale da erogare per l'Intervento in Lire)
- Importo erogato L. (importo complessivo già erogato per l'Intervento in Lire)

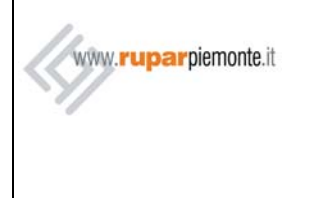

#### MANUALE UTENTE

Vengono elencate solo le Tipologie di erogazioni accessibili al Ruolo dell'utente, ad esempio potrebbero non essere visualizzate le erogazioni di tipologia Ticket (T) se l'utente non è abilitato. I risultati sono ordinati per Data Richiesta decrescente e poi per Data inizio Intervento (sempre decrescente).

L'elenco potrebbe essere vuoto (nessuna erogazione disponibile).

Assistenza tecnica Help Desk CSI-Piemonte - Numero Verde 800.250.505

Assistenza Applicativo consultazione.socioassistenziale@ruparpiemonte.it

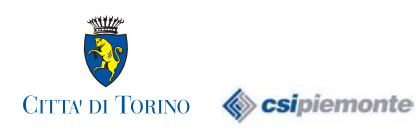

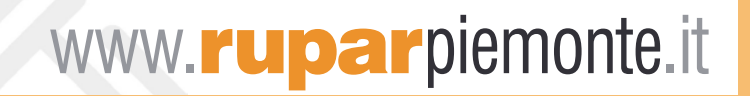